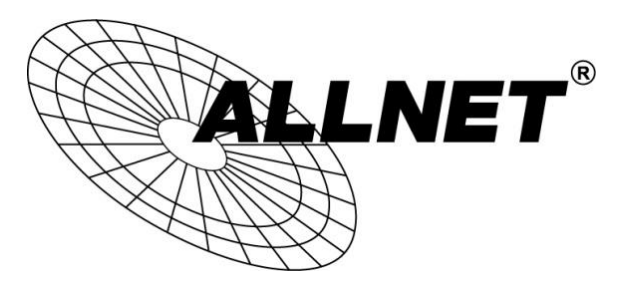

## ALL-VPN10

## VPN Tunnel aufbauen mit dem ALLNET VPN Client (IPSec)

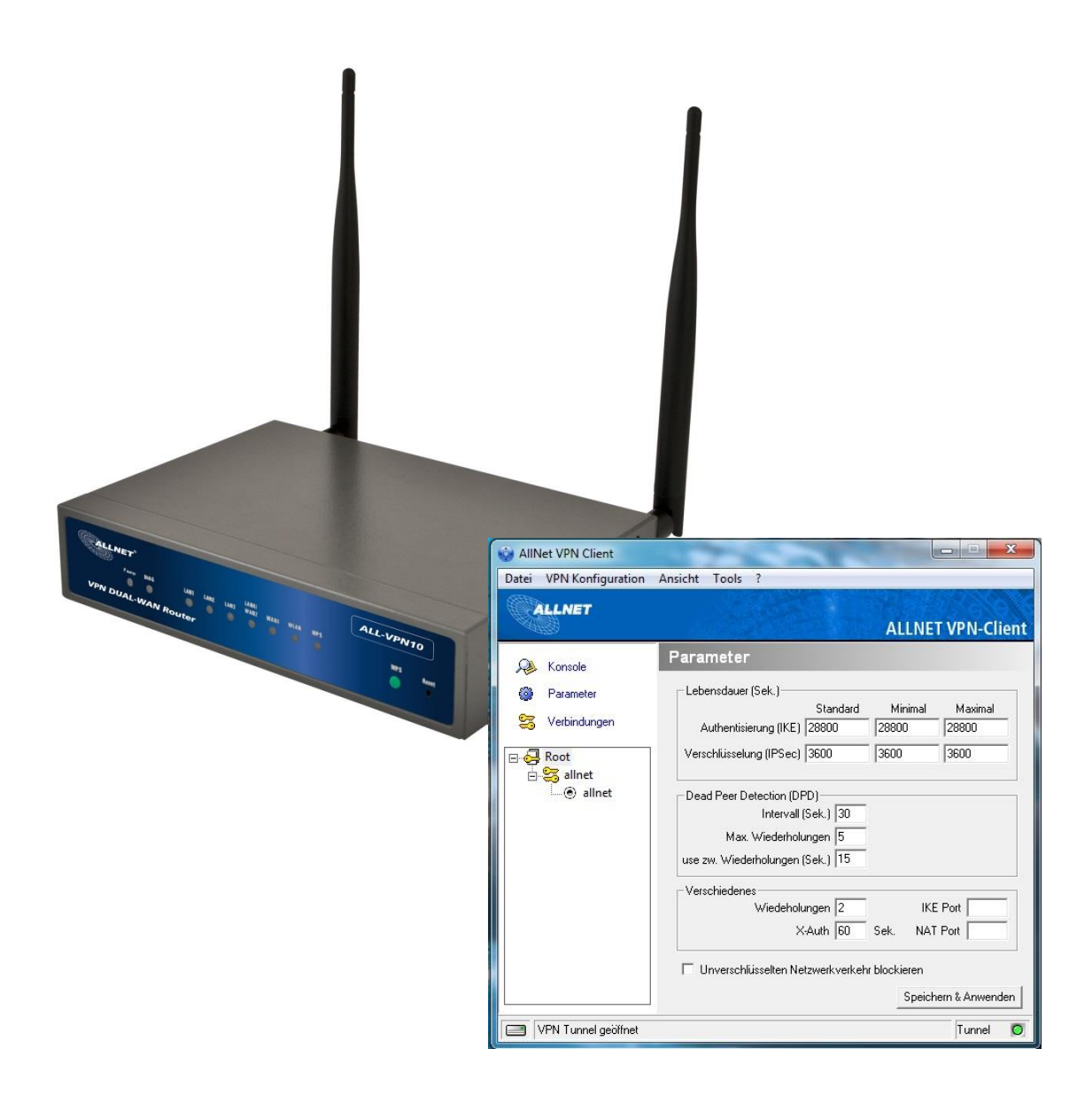

# Hilfestellung

In dieser Hilfestellung wird Ihnen Schritt für Schritt erklärt wie Sie einen VPN Tunnel zwischen dem ALLNET VPN Client und dem ALL-VPN10 aufbauen.

Den ALLNET VPN Client können Sie sich auf <u>www.allnet.de</u> im Downloadbereich herunterladen.

In diesem Beispiel wird der ALLNET VPN Client v4.70 verwendet, diesen können Sie direkt unter folgendem Link herunterladen:

ftp://212.18.29.48/ftp/pub//allnet/vpn/all1294vpnclient/ALL1294VPN Client Ver 4.70.zip

Grundsätzlich können Sie unsere Clients 30 Tage lang kostenlos testen. Nach Ablauf dieser Frist müssen Sie die Software mit einem Lizenzschlüssel freischalten, um ihn weiterhin nutzen zu können.

## A Konfiguration des ALL-VPN10

Navigieren Sie auf der Weboberfläche des Routers zu VPN -> Client to Gateway

| Iumnel(s) No   Iumnel(s) No   Interface:   WAN 1   Interface:   WAN 1   Enabled :   V   Icocal Security Gateway Type:   IP Address:   188   192   188   192   192   192   192   192   192   192   192   192   192   192   192   192   192   192   192   192   192   192   192   192   192   192   192   192   192   192   192   192   192   192   192   192   192   193   192   192   193   192   193   194   194   195   195   198   199   199   199   199   199   199   199   199   199   199   199   199   199   199   199   199   199   199   199   199   199   199   199   199 <t< th=""><th>lunnel(s</th><th></th><th></th></t<>                                                                                                    | lunnel(s                                                                                                    |                                                                                                    |                                  |
|----------------------------------------------------------------------------------------------------|----------------------------------------------------------------------------------------------------|----------------------------------------------------------------------------------------------------|----------------------------------|
| Image(a) Name :       allnet         Imbordance:       WAN 1         Enabled :       Importance         Importance:       WAN 1         Enabled :       Importance         Importance:       Importance         Importance: </th <th></th> <th>) NO. 1</th> <th></th>                                                                                                    |                                                                                                    | ) NO. 1                                                                                                    |                                  |
| Interface:       WAN 1 *         Enabled:       Image: Control of Control of Co                                                  | Tunnel(s) Na                                                                                                    | me: allnet                                                                                                    |                                  |
| Enabled:       ▼         Icocal VPN Group Setting       Die IP Addresse wird automatisch vom Router ausgefüllt         IP Address:       188       174       185       74       bitte nicht ändern -         Icocal Security Group Type:       Subnet ▼       •       bitte nicht ändern -         IP Address:       192       168       1       0       Stellen Sie hier das LAN-seitige Subnet Mask:         Subnet Mask:       265       255       0       Stellen Sie hier Ads LAN-seitige Subnet Ihres ALL-VPN10 ein         Remote VPN Group Setting       Dynamic IP + E-mail(User FODN) Authentication ▼       E-mail:       test       @ alinet.de         IPSec Setting       Keying Mode:       KE with Preshared Key ▼            Phase1 Encryption:       DES ▼             Phase1 SA LIfe Time:       28800       seconds           Phase2 SA Life Time:       28800       seconds            Phase2 Authenticator:       MD5 ▼              Phase2 Authenticator:       MD5 ▼                 Phase2 Authenticator:       MD5                                                                                                    | Interf                                                                                                    | ace: WAN 1                                                                                                    |                                  |
| <ul> <li>Local VPN Group Setting         <ul> <li>Die IP Adresse wird automatisch vom Router ausgefüllt</li></ul></li></ul>                                                                                                    | Enab                                                                                                    | led :                                                                                                    |                                  |
| <ul> <li>Local VPN Group Setting         <ul> <li>Die IP Adresse wird automatisch vom Router ausgefüllt</li></ul></li></ul>                                                                                                    |                                                                                                    |                                                                                                    |                                  |
| Local Security Gateway Type:       IP Only       vom Router ausgefüllt         IP Address:       188       174       185       74         Local Security Group Type:       Subnet *       •       bitte nicht ändern -         Local Security Group Type:       192       168       1       0       Stellen Sie hier das LAN-seitige Subnet *         Subnet Mask:       255       255       0       Stellen Sie hier das LAN-seitige Subnetz Ihres ALL-VPN10 ein         Remote VPN Group Setting       Remote Security Gateway Type:       Dynamic IP + E-mail(User FQDN) Authentication *       •         E-mail:       test       @ alinet de       •       •         Phase1 DHGroup :       Group 1 ~       •       •         Phase1 SA Life Time:       28800 seconds       •       •         Phase2 DHGroup:       Group 1 ~       •       •         Phase2 DHGroup:       Group 1 ~       •       •         Phase2 DHGroup:       Group 1 ~       •       •         Phase2 Authentication:       MD5 ~       •       •         Phase2 Authentication:       MD5 ~       •       •         Phase2 SA Life Time:       3600 seconds       •       •         Phase2 SA Life Time:       3600 seconds       <                                                                                                    | Local VPN Group Setting                                                                                                    |                                                                                                    | Die IP Adresse wird automatisch  |
| IP Address:       188       174       185       74       - bitte nicht ändern -         Local Security Group Type:       Subnet I       92       188       1       0       Stellen Sie hier das LAN-seitige         Subnet Mask:       255       255       0       Stellen Sie hier das LAN-seitige         Subnet Mask:       255       255       0       Stellen Sie hier das LAN-seitige         Subnet VPN Group Setting       Remote Security Gateway Type:       Dynamic IP + E-mail(User FQDN) Authentication ▼       Email:       est       @ alinet de         IP Sec Setting       Keying Mode:       KE with Preshared Key ▼       Phase1 DhGroup:       Group 1 ▼         Phase1 DhGroup:       Group 1 ▼       DES ▼       Phase1 Authentication:       MD5 ▼         Phase1 SA Life Time:       28800       seconds       Perfect Forward Secrecy       Ø         Phase2 DhGroup:       Group 1 ▼       Phase2 Seconds       Phase2 Seconds       Phase2 Seconds         Phase2 Authentication:       MD5 ▼       Phase2 Seconds       Phase2 Seconds       Phase2 Seconds         Phase2 SA Life Time:       3600       seconds       Seconds       Phase2 Seconds                                                                                                    | Local Security Gateway                                                                                                    | Type: IP Only                                                                                                    | vom Bouter ausgefüllt            |
| Local Security Group Type:       Subnet         IP Address:       192         Subnet Mask:       255         255       255         0       Remote VPN Group Setting         Remote Security Gateway Type:       Dynamic IP + E-mail(User FQDN) Authentication         E-mail:       test         @ allnet de                                                                                                    | IP Addr                                                                                                    | ess: 188 . 174 . 185 . 74                                                                                                    | - hitte nicht ändern -           |
| Local Security Group Type: Subnet   IP Address: 192   Subnet Mask: 255   255 255   0 Stellen Sie hier das LAN-seitige Subnetz Ihres ALL-VPN10 ein <b>Remote VPN Group Setting Remote Security Gateway Type:</b> Dynamic IP + E-mail(User FODN) Authentication <b>Phase Setting IPSec Setting Keying Mode: KE with Preshared Key Phase1 DHGroup: Group 1 Phase1 Sh Life Time: 28800 Phase2 Sh Life Time: 3600 Phase2 DHGroup: DES Phase2 Sh Life Time: 3600 Phase2 Sh Life Time: 3600 Phase2 Sh Life Time: 3600 Phase2 Sh Life Time: 3600</b>                                                                                                    | - 10 M (20 M (4))                                                                                                    |                                                                                                    |                                  |
| IP Address: 192 168 1 0   Stellen Sie hier das LAN-seitige Subnetz Ihres ALL-VPN10 ein Subnet Mask: 255 255 255 0 Stellen Sie hier das LAN-seitige Subnetz Ihres ALL-VPN10 ein Remote VPN Group Setting Remote Security Gateway Type: Dynamic IP + E-mail(User FQDN) Authentication E-mail: test @ allnet de  IPSec Setting Keying Mode: KE with Preshared Key • Phase1 DHGroup: Group 1 • Phase1 DHGroup: Des • Phase1 Authentication: MD5 • Phase1 Authentication: MD5 • Phase2 Authentication: MD5 • Phase2 Authent                                                                                                    | Local Security Group                                                                                                    | Type: Subnet 💌                                                                                                    |                                  |
| Subnet Mask: 255 255 0 Subnetz Ihres ALL-VPN10 ein              Remote VPN Group Setting               Remote Security Gateway Type:   Dynamic IP + E-mail(User FODN) Authentication               E-mail:              E-mail:              E-mail: <td>IP Addr</td> <td>ess: 192 . 168 . 1 . 0</td> <td>Stellen Sie hier das LAN-seitige</td>                                                                                                    | IP Addr                                                                                                    | ess: 192 . 168 . 1 . 0                                                                                                    | Stellen Sie hier das LAN-seitige |
| Remote VPN Group Setting         Remote Security Gateway Type:         E-mail:         by alinet de           IPSec Setting             Keying Mode:         IKE with Preshared Key ◆         Phase1 DHGroup:         Group 1 ◆         Phase1 DHGroup:         DES ◆         Phase1 Authentication:         MD5 ◆         Phase2 Authentication:         DES ◆         Phase2 Authentication:         MD5 ◆         Phase2 Authentication:         MD5 ◆         Phase2 Authentication:         MD5 ◆         Phase2 Authentication:         MD5 ◆         Phase2 Authentication:         Phase2 Authentication:         MD5 ◆         Phase2 Authentication:         Phase2 Authentication:         MD5 ◆         Phase2 Authentication:         Phase2 Authentication:         Phase2 Authentication:         Phase2 Authentication:         Phase2 Authentication:         Phase2 Authentication:         Phase2 Authentication:         Phase2 Authentication:         Phase2 Authentication: <td< td=""><td>Subnet M</td><td>ask: 255 . 255 . 255 . 0</td><td>Subnetz Ihres ALL-VPN10 ein</td></td<>                                                                                                    | Subnet M                                                                                                    | ask: 255 . 255 . 255 . 0                                                                                                    | Subnetz Ihres ALL-VPN10 ein      |
| Remote VPN Group Setting         Remote Security Gateway Type:       Dynamic IP + E-mail(User FQDN) Authentication ▼         E-mail       test         @ allnet.de <b>Phase Setting</b> Keying Mode:       IKE with Preshared Key ▼         Phase1 DHGroup:       Group 1 ▼         Phase1 DHGroup:       Group 1 ▼         Phase1 SA Life Time:       28800 seconds         Perfect Forward Secrecy       ✓         Phase2 DHGroup:       Group 1 ▼         Phase2 DHGroup:       Group 1 ▼         Phase2 DHGroup:       Group 1 ▼         Phase2 Authentication:       MD5 ▼         Phase2 DHGroup:       Group 1 ▼         Phase2 Authentication:       MD5 ▼         Phase2 Authentication:       MD5 ▼         Phase2 Authentication:       MD5 ▼         Phase2 Authentication:       MD5 ▼         Phase2 Authentication:       MD5 ▼         Phase2 SA Life Time:       3600 seconds         Phase2 SA Life Time:       3600 seconds         Phase2 SA Life Time:       3600 seconds                                                                                                    |                                                                                                    |                                                                                                    |                                  |
| Remote Security Gateway Type:   Dynamic IP + E-mail(User FQDN) Authentication   E-mail:   test   @ allnet.de                                                                                                    | Remote VPN Group Setting                                                                                                    |                                                                                                    |                                  |
| Remote Security Gateway Type:       Dynamic IP + E-mail(User FQDN) Authentication         E-mail:       test       @ allnet.de         IPSec Setting       Keying Mode:       KE with Preshared Key •         Phase1 DHGroup:       Group 1 •       Organication         Phase1 DHGroup:       Group 1 •       Organication         Phase1 Authentication:       MD5 •       Organication         Phase1 Authentication:       MD5 •       Organication         Phase1 SA Life Time:       28800 seconds       Organication         Phase2 DHGroup:       Group 1 •       Organication         Phase2 DHGroup:       Group 1 •       Organication         Phase2 Authentication:       MD5 •       Organication         Phase2 Authentication:       MD5 •       Organication         Phase2 Authentication:       MD5 •       Organication         Phase2 Authentication:       MD5 •       Organication         Phase2 SA Life Time:       3600 seconds       Organication         Preshared Key:       12345       Organication                                                                                                    | • Remote if it broup betting                                                                                                    |                                                                                                    |                                  |
| E-mail: test     IPSec Setting     Keying Mode:     KE with Preshared Key     Phase1 DHGroup:   Group 1     Phase1 Encryption:   DES   Phase1 Authentication:   MD5   Phase1 SA Life Time:   28800   Seconds   Perfect Forward Secrecy   Phase2 DHGroup:   Group 1   Phase2 DHGroup:   Group 1   Phase2 Authentication:   MD5   Phase2 SA Life Time:   3600   seconds   Phase2 SA Life Time:   3600   seconds                                                                                                    | Remote Security Gateway                                                                                                    | Dynamic IP + E-mail(User FQDN) Authenti                                                                                                    | cation 💌                         |
| IPSec Setting          Keying Mode:       KE with Preshared Key ▼         Phase1 DHGroup:       Group 1 ▼         Phase1 DHGroup:       DES ▼         Phase1 Authentication:       MD5 ▼         Phase1 SA Life Time:       28800 seconds         Perfect Forward Secrecy       ✓         Phase2 DHGroup:       Group 1 ▼         Phase2 DHGroup:       Group 1 ▼         Phase2 DHGroup:       Group 1 ▼         Phase2 DHGroup:       Group 1 ▼         Phase2 Authentication:       MD5 ▼         Phase2 Authentication:       MD5 ▼         Phase2 Authentication:       MD5 ▼         Phase2 Authentication:       MD5 ▼         Phase2 SA Life Time:       3600 seconds         Phase2 SA Life Time:       3600 seconds                                                                                                    | E4                                                                                                    | nail: test @ allnet.de                                                                                                    |                                  |
| IPSec Setting         Keying Mode:       IKE with Preshared Key ↓         Phase1 DHGroup:       Group 1 ↓         Phase1 DHGroup:       DES ↓         Phase1 Authentication:       MD5 ↓         Phase1 SA Life Time:       28800 seconds         Perfect Forward Secrecy       ✓         Phase2 DHGroup:       Group 1 ↓         Phase2 DHGroup:       Group 1 ↓         Phase2 DHGroup:       Group 1 ↓         Phase2 Authentication:       MD5 ↓         Phase2 Authentication:       MD5 ↓         Phase2 Authentication:       MD5 ↓         Phase2 Authentication:       MD5 ↓         Phase2 Authentication:       MD5 ↓         Phase2 SA Life Time:       3600 seconds         Preshared Key:       12345                                                                                                    |                                                                                                    |                                                                                                    |                                  |
| Phase1 EncryptionDESPhase1 AuthenticationMD5Phase1 SA Life Time28800Perfect Forward SecredIPhase2 DHGroupGroup 1Phase2 EncryptionDESPhase2 AuthenticationMD5Phase2 SA Life Time3600Seconds12345                                                                                                    | Phase1 DHGr                                                                                                    | oup: Group 1 -                                                                                                    |                                  |
| Phase1 Authentication:MD5Phase1 SA Life Time:28800 secondsPerfect Forward SecrecyIPhase2 DHGroup:Group 1Phase2 Encryption:DESPhase2 Authentication:MD5Phase2 SA Life Time:3600 secondsPreshared Key:12345                                                                                                    | Phase1 Encryp                                                                                                    | tion: DES 👻                                                                                                    |                                  |
| Phase1 SA Life Time:28800 secondsPerfect Forward SecrecyImage: Comp and the secondsPhase2 DHGroup:Group 1 Image: Comp and the secondsPhase2 Encryption:DES Image: Comp and the secondsPhase2 SA Life Time:3600 secondsPreshared Key:12345                                                                                                    | Phase1 Authentica                                                                                                    | tion: MD5 👻                                                                                                    |                                  |
| Perfect Forward SecrecImage: Comparison of the second of the second of the | Discussion of the T                                                                                                    | 20000                                                                                                    |                                  |
| Phase2 DHGroup:Group 1 Phase2 Encryption:DES Phase2 Authentication:MD5 Phase2 SA Life Time:3600 secondsPreshared Key:12345                                                                                                    | Pliaset SA Life I                                                                                                    | ime: 28800 seconds                                                                                                    |                                  |
| Phase2 Encryption:     DES       Phase2 Authentication:     MD5       Phase2 SA Life Time:     3600       Preshared Key:     12345                                                                                                    | Priaset SA Life I<br>Perfect Forward Sec                                                                                                    | recy V                                                                                                    |                                  |
| Phase2 Authentication:       MD5 <         Phase2 SA Life Time:       3600 seconds         Preshared Key:       12345                                                                                                    | Phaset SA Life 1 Perfect Forward Sec Phase2 DHGr                                                                                                    | recy V<br>Group 1 V                                                                                                    |                                  |
| Preshared Key: 12345                                                                                                    | Phaset SA Life 1<br>Perfect Forward Sec<br>Phase2 DHGr<br>Phase2 Encryp                                                                                                    | recy ♥<br>oup: Group 1<br>tion: DES<br>UDS                                                                                                    |                                  |
| Preshared Key: 12345                                                                                                    | Phase1 SA Life 1<br>Perfect Forward Sec<br>Phase2 DHGr<br>Phase2 Encryp<br>Phase2 Authentica                                                                                                    | recy ♥<br>oup: Group 1 ♥<br>tion: DES ♥<br>tion: MD5 ♥                                                                                                    |                                  |
|                                                                                                    | Phase1 SA Life 1<br>Perfect Forward Sec<br>Phase2 DHGr<br>Phase2 Encryp<br>Phase2 Authentica<br>Phase2 SA Life 1                                                                                   | recy ♥<br>oup: Group 1<br>tion: DES<br>ime: 3600 seconds                                                                                                    |                                  |
|                                                                                                    | Phaset SA Life I<br>Perfect Forward Sec<br>Phase2 DHGr<br>Phase2 Encryp<br>Phase2 Authentica<br>Phase2 SA Life T<br>Preshared                                                                      | recy ♥<br>oup: Group 1 ↓<br>tion: DES ↓<br>tion: MD5 ↓<br>ime: 3600 seconds<br>Key: 12345                                                                                                    |                                  |
|                                                                                                    | Phaset SA Life I<br>Perfect Forward Sec<br>Phase2 DHGr<br>Phase2 Encryp<br>Phase2 Authentica<br>Phase2 SA Life T<br>Preshared                                                                      | recy ♥<br>oup: Group 1 ↓<br>tion: DES ↓<br>tion: MD5 ↓<br>Time: 3600 seconds<br>Key: 12345<br>Advanced -                                                                                                    |                                  |
| Advanced                                                                                                    | Phase1 SA Life 1<br>Perfect Forward Sec<br>Phase2 DHGr<br>Phase2 Encryp<br>Phase2 Authentica<br>Phase2 SA Life 1<br>Preshared                                                                      | Inte:       28800       seconds         recy       ✓         oup:       Group 1 ↓         tion:       DES ↓         tion:       MD5 ↓         Time:       3600         seconds         Key:       12345                                                                                                    |                                  |
| Advanced                                                                                                    | Phase1 SA Life 1 Perfect Forward Sec Phase2 DHGr Phase2 Encryp Phase2 Authentica Phase2 SA Life 1 Preshared Advanced                                                                               | Inne: 28800 seconds<br>recy ♥<br>oup: Group 1 ↓<br>tion: DES ↓<br>tion: MD5 ↓<br>ime: 3600 seconds<br>Key: 12345<br>Advanced -                                                                                                    |                                  |
| Advanced  Aggressive Mode                                                                                                    | Phase1 SA Life 1<br>Perfect Forward Sec<br>Phase2 DHGr<br>Phase2 Encryp<br>Phase2 Authentica<br>Phase2 SA Life 1<br>Preshared<br>Advanced                                                          | Inne: 28800 seconds<br>recy V<br>bup: Group 1 v<br>tion: DES v<br>tion: MD5 v<br>ime: 3600 seconds<br>Key: 12345<br>Advanced -                                                                                                    |                                  |
| Advanced     Aggressive Mode     Compress (Support IP Payload Compression Protocol(IPComp))                                                                                                    | Advanced  Phaser SA Life I  Perfect Forward Sec  Phase2 DHGr  Phase2 Encryp  Phase2 Authentica  Phase2 SA Life I  Preshared  Advanced  Compress (Support I                                         | Imme:       28800       seconds         recy       Imme:       Group 1         oup:       Group 1       Imme:         ition:       DES       Imme:         3600       seconds         Key:       12345                                                                                                    |                                  |
| Advanced     Aggressive Mode     Compress (Support IP Payload Compression Protocol(IPComp))     Keep-Alive                                                                                                    | Advanced      Advanced      Aggressive Mode      Compress (Support I      Keep-Alive                                                                                                    | Imme:       28800       seconds         recy       Imme:       Group 1 Imme:         Oup:       Group 1 Imme:       Group 1 Imme:         3600       seconds         Key:       12345         Advanced -                                                                                                    |                                  |
| Advanced     Aggressive Mode     Compress (Support IP Payload Compression Protocol(IPComp))     Keep-Alive     AH Hash Algorithm MD5                                                                                                    | Advanced      Advanced      Advanced      Keep-Alive     Aligorithm 1                                                                                                    | Inte: 28800 seconds  recy  recy  rec |                                  |
| Advanced  Aggressive Mode  Compress (Support IP Payload Compression Protocol(IPComp))  Keep-Alive AH Hash Algorithm MD5  NAT Traversal  Double Automatic Version Check Form 10                                                                                                    | Advanced      Advanced      Advanced      Advanced      Aggressive Mode      Compress (Support I      Keep-Alive      AH Hash Algorithm I      NAT Traversal      Dect Base Dects for              | Imme:       28800       seconds         recy       Imme:       Group 1 Imme:         oup:       Group 1 Imme:       Group 1 Imme:         imme:       3600       seconds         Key:       12345       Advanced -         P Payload Compression Protocol(IPComp))       MD5 Imme:       Topological Compression Protocol(IPComp))         MD5 Imme:       Feable Automatic Version Obertion Complexity       Topological Compression Protocol(IPComp))                                                                                                    |                                  |
| <ul> <li>Advanced</li> <li>Aggressive Mode</li> <li>Compress (Support IP Payload Compression Protocol(IPComp))</li> <li>Keep-Alive</li> <li>AH Hash Algorithm MD5 </li> <li>AH Traversal</li> <li>Dead Peer Detection(DPD) Enable Automatic Version Check Every 10 seconds</li> </ul>                                                                                                    | Advanced      Advanced      Advanced      Advanced      Advanced      Aggressive Mode      Compress (Support I      Keep-Alive      AH Hash Algorithm      VAT Traversal      Dead Peer Detectione | Imme:       28800       seconds         recy       Imme:       Group 1 Imme:         Joup:       Group 1 Imme:       Group 1 Imme:         Jacobia       Jacobia       Jacobia         Imme:       Jacobia       Jacobia         Key:       12345       Jacobia         P Payload Compression Protocol(IPComp))       Jacobia       Jacobia         ID5       Imme:       Jacobia       Jacobia         DPD)       Enable Automatic Version Check Every       10                                                                                                    | seconds                          |
| <ul> <li>Advanced</li> <li>Aggressive Mode</li> <li>Compress (Support IP Payload Compression Protocol(IPComp))</li> <li>Keep-Alive</li> <li>AH Hash Algorithm MD5 </li> <li>NAT Traversal</li> <li>Dead Peer Detection(DPD) Enable Automatic Version Check Every 10 seconds</li> </ul>                                                                                                    | Advanced      Advanced      Advanced      Compress (Support I      Keep-Alive      AH Hash Algorithm      Dead Peer Detectione                                                                     | Inte: 28800 seconds  recy  recy  rec | seconds                          |

Die Punkte *Client to Gateway, Local VPN Group Setting* und *Remote VPN Group Setting* können bei Ihnen unter Umständen abweichen.

Bei *IPSec Setting* und *Advanced* stellen Sie bitte alles genauso ein wie in diesem Beispiel. **Ausnahme** ist der *Preshared Key*! Hier geben Sie bitte einen Schlüssel ein, der nur Ihnen bekannt ist.

Um die Einstellungen zu übernehmen klicken Sie auf "Apply".

Die Konfiguration des Routers ist somit abgeschlossen.

#### 1. Parameter

| AllNet VPN Client       | 1 DECEMBER OF                                                                                                 |                      | - <b>X</b>     |
|-------------------------|----------------------------------------------------------------------------------------------------|----------------------|----------------|
| Datei VPN Konfiguration | Ansicht Tools ?                                                                                               |                      |                |
| ALLNET                  |                                                                                                    | ALLNE                | T VPN-Client   |
| 🔑 Konsole               | Parameter                                                                                                    |                      |                |
| Parameter               | Ebensdauer (Sek.)                                                                                             |                      |                |
| 🖙 Varbindungan          | Standard                                                                                                    | Minimal              | Maximal        |
| a verbindungen          | Authentisierung (IKE) 28800                                                                                   | 28800                | 28800          |
| Root<br>⊡Sallnet        | Verschlüsselung (IPSec) 3600                                                                                  | 3600                 | 3600           |
| (® allnet               | Dead Peer Detection (DPD)<br>Intervall (Sek.) 30<br>Max. Wiederholungen 5<br>use zw. Wiederholungen (Sek.) 15 |                      |                |
|                         | Verschiedenes<br>Wiedeholungen 2<br>X-Auth 60                                                                 | IKE<br>Sek. NAT      | Port           |
|                         | 🗖 Unverschlüsselten Netzwerkverkehr                                                                           | blockieren<br>Speich | ern & Anwenden |
| VPN Tunnel geöffnet     |                                                                                                    |                      | Tunnel 🔘       |

Stellen Sie unter Parameter exakt die gleichen Werte ein wie in diesem Screenshot.

Danach klicken Sie auf "Speichern & Anwenden".

2. Phase 1

| atei VPN Konfiguration | Ansicht Tools ?                                                                                                    |
|------------------------|----------------------------------------------------------------------------------------------------|
| ALLNET                 | ALLNET VPN-Clie                                                                                                    |
| A Konsole              | Phase 1 (Authentisierung)                                                                                                    |
| Parameter              | Name allnet                                                                                                    |
| S Verbindungen         | Interface Alle                                                                                                    |
| Root                   | Remote Gateway       .dyndns.org         Preshared Key       *****         Bestätigen:       *****         C Zertifikat       Zertifikatsmanagement                                                                                                    |
|                        | IKE       Verschlüsselung       DES       P1 Erweitert         Authentisierung       MD5       Image: Comparison of the second second s |

Geben Sie bei *Name* die gleiche Bezeichnung ein wie in Ihrem ALL-VPN10.

Bei *Remote Gateway* tragen Sie die DDNS Adresse bzw. die feste WAN IP-Adresse Ihres ALL-VPN10 ein.

Geben Sie Ihren Preshared Key ein und zur Bestätigung wiederholen Sie die Eingabe.

Unter *IKE* tragen Sie bitte wieder die identischen Werte ein.

Danach klicken Sie auf "P1 Erweitert...".

#### 3. Phase 1 Erweitert

|                   |              |           |                  | ALLNE |
|-------------------|--------------|-----------|------------------|-------|
| Erweiterte Einste | ellungen     |           |                  |       |
| 🔲 Config Mod      | le           | Redund.GW |                  |       |
| 🔽 Agressive N     | 1ode         | NAT-T     | Automatic        | -     |
| X-Auth            |              |           |                  |       |
| 🔲 X-Auth Pop      | up           | Login     |                  |       |
| 🔲 Hybrid Mod      | le           | Passwort  |                  |       |
| Lokale und Entf   | ernte ID —   |           |                  |       |
|                   | ID Typ auswä | ihlen:    | ID Wert eintrage | n:    |
| Lokale ID         | eMail        | •         | test@allnet.de   |       |
| Entfernte ID      | IP Adresse   | •         | .dyndns.org      |       |
|                   |              |           |                  |       |

Tragen Sie bei *Lokale ID*, die Werte ein, welche Sie im ALL-VPN10 unter *Remote VPN Group Setting* hinterlegt haben.

Als *Entfernte ID* wählen Sie 'IP Adresse' und geben die DDNS Adresse bzw. die feste WAN IP-Adresse Ihres ALL-VPN10 ein.

Klicken Sie auf "OK" und danach auf "Speichern & Anwenden".

4. Phase 2

| AllNet VPN Client           Datei         VPN Konfiguration | n Ansicht Tools ?                                                                            |
|-------------------------------------------------------------|----------------------------------------------------------------------------------------------|
| ALLNET                                                      | ALLNET VPN-Client                                                                            |
| 🔑 Konsole                                                   | Phase 2 (IPSec Konfiguration)                                                                |
| 🎯 Parameter                                                 | Name allnet                                                                                  |
| 😽 Verbindungen                                              | VPN Client Adresse 178 . 27 . 2 . 253                                                        |
| ⊡ <mark>G</mark> Root<br>⊡SG allnet<br>                     | Adresstyp Subnetz Adresse  Remote LAN Adresse  192 . 168 . 1 . 0 Subnetz Maske 255 . 255 . 0 |
|                                                             | ESP     Verschlüsselung     DES     P2 Erweitert       Authentisierung     MD5     Skripte   |
|                                                             | Modus Tunnel                                                                                 |
|                                                             | PFS Gruppe DH1 (768)  Tunnel schliessen                                                      |
|                                                             | Speichern & Anwenden                                                                         |
| VPN Tunnel geöffnet                                         | Tunnel 🔘                                                                                     |

Geben Sie bei *Name* wieder die gleiche Bezeichnung ein wie in Ihrem ALL-VPN10.

Bei *VPN Client Adresse* geben Sie eine IP Adresse ein, welche nicht zu dem Subnetz Ihres lokalen Netzwerkes, noch zum LAN-seitigen Netzwerk des ALL-VPN10 passt.

Wählen Sie 'Subnetz Adresse', tragen bei *Remote LAN Adresse* das LAN-seitige Subnetz Ihres ALL-VPN10 und bei *Subnetz Maske* die entsprechende Subnetz Maske ein.

Die korrekten Werte von ESP übernehmen Sie wieder eins zu eins aus dem Screenshot.

Zum Bestätigen der Eingaben klicken Sie auf "Speichern & Anwenden".

### 5. Tunnel öffnen

Abschließend machen Sie einen Rechtsklick auf Ihren Tunnelnamen (im Bsp. *allnet*) und wählen "Tunnel öffnen".